# **City of Vaughan Service Request Portal** Bulk Water Accounts User Manual – Add a deposit, request FOBs and register for an account

## Contents

| Registration for New Users                                 | 4 |
|------------------------------------------------------------|---|
| Register for a Bulk Water Account                          | 6 |
| Add a Deposit to your Bulk Water Account or Purchase FOBs1 | 0 |

In order to add a deposit to your account, request FOBs and apply for a bulk water account, you need to register for and create an account. To register please go to the **City of Vaughan Service Request Portal** at <u>https://eservices.vaughan.ca/citizenportales/app</u> and select 'Login Page'.

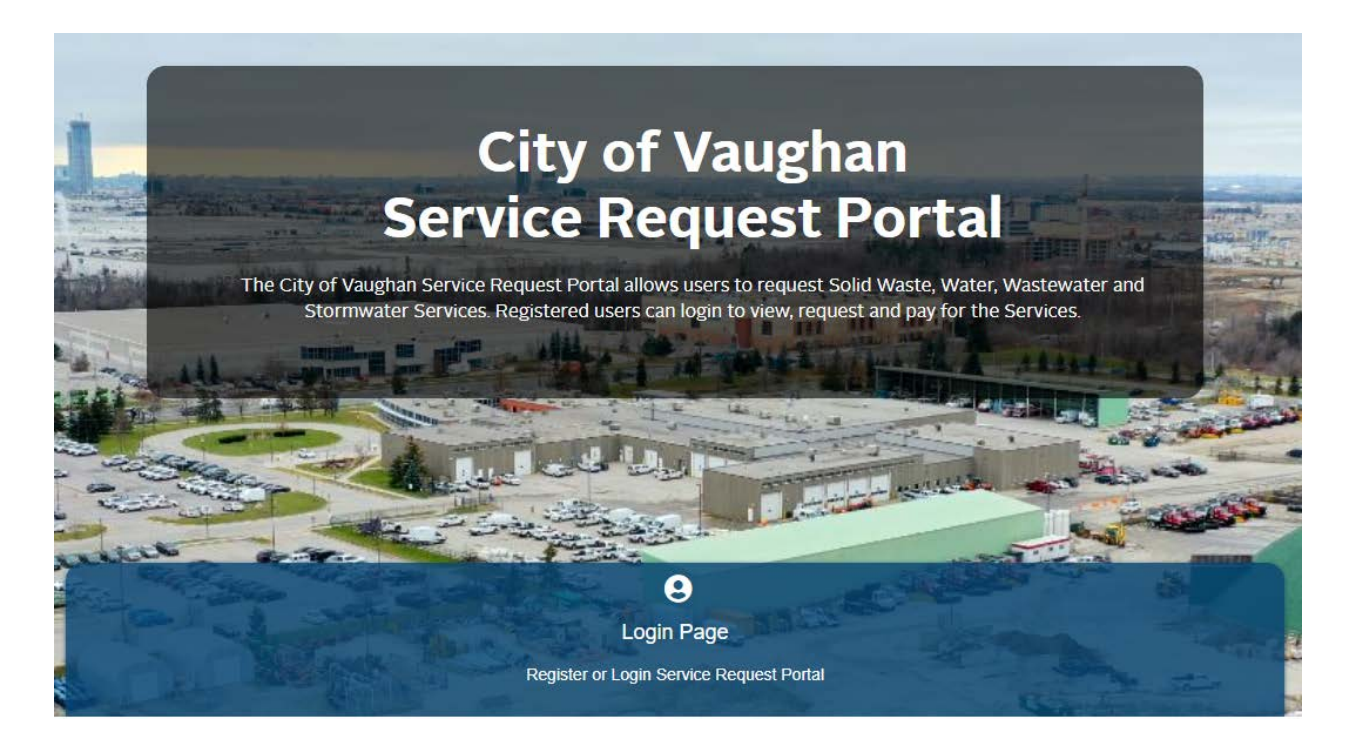

#### Returning Users – already registered

If you are a returning user, enter your e-mail address and password and select 'Login'.

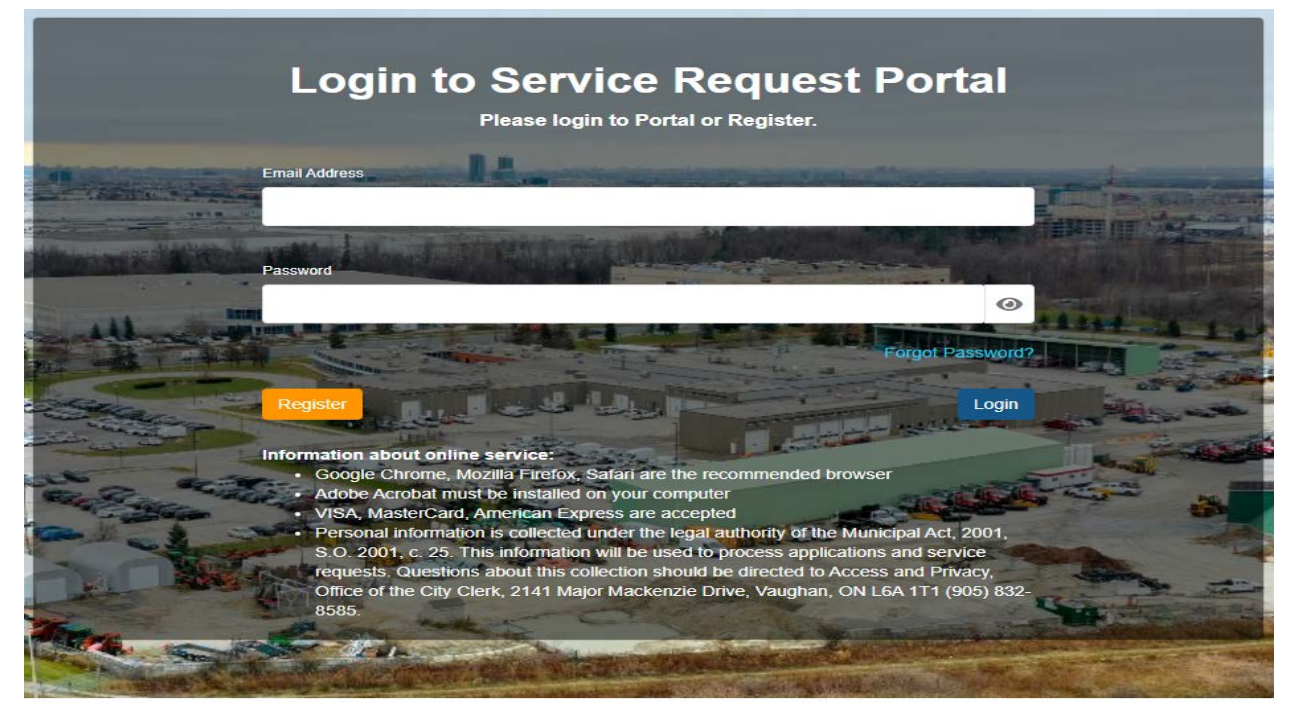

## **Registration for New Users**

Select '**Register**' on the main login page which will take you to the '**Register Page**'. From here select '**I am a first time Service Request Portal user'.** 

Complete all \*required fields and select 'Submit'.

| <b>Register</b><br>Service Request Portal uses same credential with Online Permitting Portal to L<br>User' on top line to back to Login page. | ogin. If you already registered in Online Permitting Portal. Please click 'Registered |
|----------------------------------------------------------------------------------------------------|---------------------------------------------------------------------------------------|
| Please select:                                                                                                    |                                                                                       |
| I have applied for a Building Permit previously in the City of Vaughar I am a first                                                           | time Service Request Portal user                                                      |
| First Name                                                                                                    | Loci Name                                                                             |
|                                                                                                    |                                                                                       |
| * This input field is required.                                                                                                    | * This input field is required.                                                       |
| Organization Name                                                                                                    |                                                                                       |
|                                                                                                    |                                                                                       |
|                                                                                                    |                                                                                       |
| Email Address                                                                                                    | Comfirm Email Address                                                                 |
| * Frank & defense to exercited                                                                                                    | A Confirm Funcil Address is sequend                                                   |
| * Email Address is required                                                                                                    | Comfirm Email Address is required                                                     |

A confirmation window will pop up confirming your request has been received. Please select '**Continue'.** This will now take you back to the main login page.

| Confirmation                                  |                                                                                                    |
|-----------------------------------------------|----------------------------------------------------------------------------------------------------|
| Please check your email                       |                                                                                                    |
| Your PIN request has been reco<br>your inbox. | ved. You should receive an email shortly containing the next step. Please check your junk or spam folder if not initially found |
|                                               | Contin                                                                                                    |

You will shortly receive a confirmation email. Once you receive this, select the 'click here' link to complete your registration and set your password.

| City of Vaughan Online Services Portal                                                           |                                 |
|--------------------------------------------------------------------------------------------------|---------------------------------|
| amanda@vgn.cty<br>To                                                                             | ←     ←     ····       12:17 PM |
| Dear                                                                                             |                                 |
| You recently registered for City of Vaughan Online Services Portal. <u>Click H</u> registration. | <u>nere</u> to complete your    |
| Kind Regards,                                                                                    |                                 |
| City of Vaughan                                                                                  |                                 |
| 2141 Major Mackenzie Dr.                                                                         |                                 |
| Vaughan, ON L6A 1T1                                                                              |                                 |

<u>vaughan.ca</u>

Create a password and select 'Submit'

| Passwords must contain at least eight characters and characters from three of the following four |
|--------------------------------------------------------------------------------------------------|
| At least one uppercase letter                                                                    |
| At least one lowercase letter                                                                    |
| At least one number                                                                              |
| <ul> <li>At least one special character (e.g. l; £; \$; #; &amp;).</li> </ul>                    |
| New Password                                                                                     |
| ••••••                                                                                           |
| Confirm Password                                                                                 |
| ••••••                                                                                           |
|                                                                                                  |

A confirmation window will pop up indicating that your password has been set, select '**OK**'.

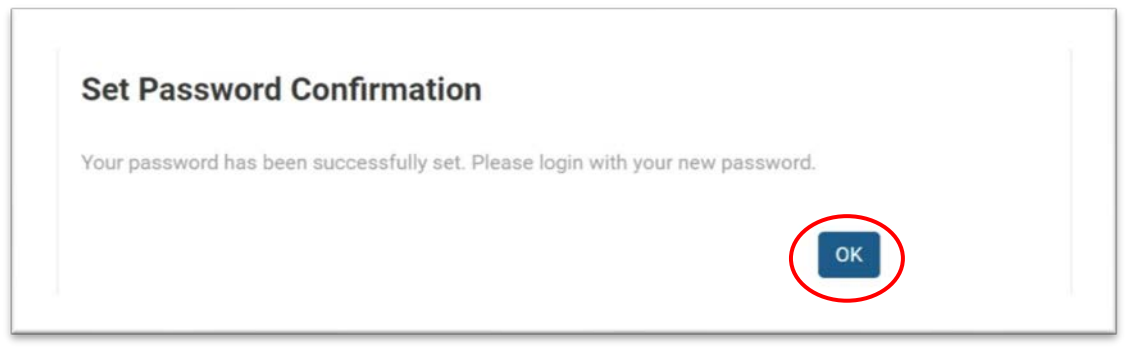

You have successfully Registered! You will be redirected back to the login portal. Login using your email and password.

#### **Register for a Bulk Water Account**

Once you have completed registration for a Service Request Portal account you can now login and register for a bulk water account.

On the homepage under 'My Bulk Water Account' click 'Add Bulk Water Account'.

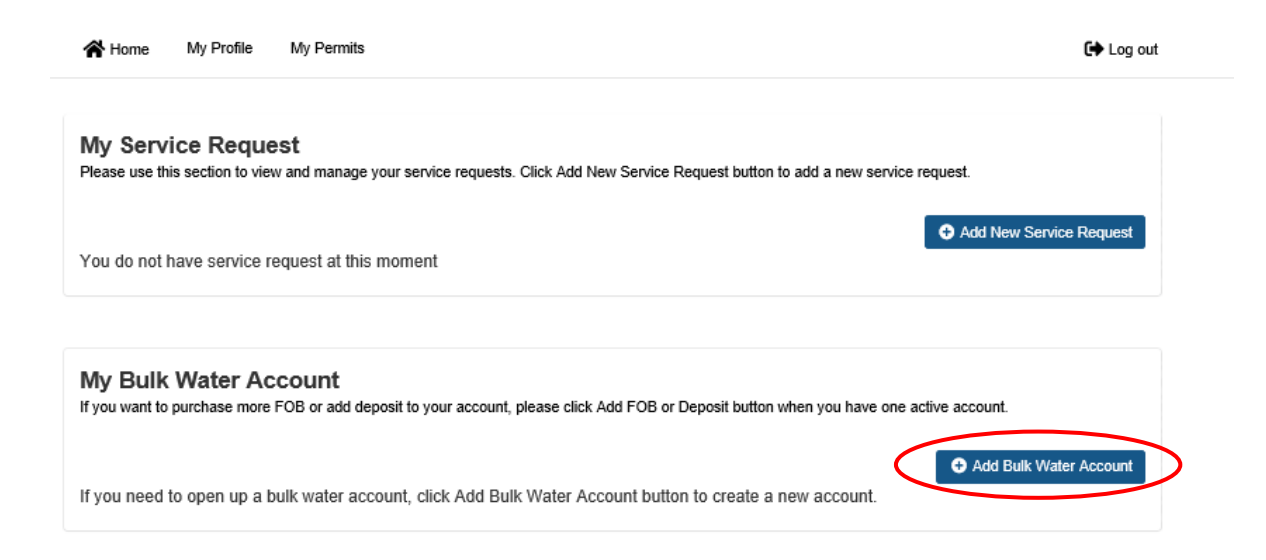

#### Click 'Yes, I want to create one' and click 'Continue'.

| UGHAN A Home My Profile                     |                  |          | 🕩 Log ou |
|---------------------------------------------|------------------|----------|----------|
| (1)                                         | 2                | 3        | 4)       |
| Select                                      | Additional       | Review / | Complete |
|                                             |                  |          |          |
| New Bulk Water Acc                          | ount             |          |          |
| Please click 'Yes' and click Continue to cr | eate one Account |          |          |
| Do you want to create a Bulk Water Accor    | int?             |          |          |
| Yes, I want to create one.                  |                  |          |          |
|                                             | Restart          |          | Continue |

Complete the required fields: Company name, deposit amount and number of FOBs (if required) and click '**Continue'.** 

| VAUGHAN Home My Profile                                                  |                           |                                 | 🗭 Log out     |
|--------------------------------------------------------------------------|---------------------------|---------------------------------|---------------|
|                                                                          | Additional<br>Information | <b>3</b><br>Review /<br>Payment | 4<br>Complete |
| Application Details<br>Please provide additional details for your applic | ation.                    |                                 |               |
| Account Information                                                      |                           |                                 |               |
| Company Name<br>City Of Vaughan                                          |                           |                                 |               |
| Enter FOBs Number and/or Deposit Amo                                     | unt                       |                                 |               |
| How many FOBs (\$77.00/per)                                              |                           | Deposit Amount                  |               |
|                                                                          |                           | * This input field is required. | Continue      |

You will now be on the '**Review/ Payment**' page. Click '**Pay Selected Fees**' to be taken to the payment page.

| Select<br>Type                                                                   | Additional<br>Information                     | Review /<br>Payment    | )                                        | 4<br>Complete |
|----------------------------------------------------------------------------------|-----------------------------------------------|------------------------|------------------------------------------|---------------|
| Record Details                                                                   |                                               |                        |                                          |               |
| Please review your application<br>Record ID 4<br>Requested Date 2<br>Active Date | on and make payments.<br>189298<br>0020-09-24 | Status<br>Company Name | Incomplete Submission<br>City Of Vaughan |               |
| Additional Informa<br>Please provide additional de                               | ation<br>tails for your application.          |                        |                                          |               |
| Account Information                                                              |                                               |                        |                                          |               |
| Company Name                                                                     |                                               |                        |                                          |               |
|                                                                                  |                                               |                        |                                          |               |
| Enter FOBs Number a                                                              | nd/or Deposit Amount                          |                        |                                          |               |
| How many FOBs (\$77.00/per                                                       | )                                             | Deposit Amount         |                                          |               |
| 1                                                                                |                                               | 200                    |                                          |               |
|                                                                                  |                                               |                        |                                          |               |
| Fees & Payment                                                                   |                                               |                        |                                          |               |
| Bill # ^                                                                         | Fee Details                                   |                        | Total                                    | Payment Statu |
| 330127                                                                           | FOB Administration Fee<br>Bulk Water Deposit  | \$77.00<br>\$200.00    | \$277.00                                 | Unpaid        |
| 1 total                                                                          |                                               |                        |                                          |               |
| Fees selected for payn                                                           | nent:                                         |                        |                                          |               |
|                                                                                  |                                               |                        |                                          |               |

Edit Request

Pay Selected Fees

After you have completed the payment please click 'Continue'.

| VAUGHAN | 🖀 Home | My Profile                                                                                                    | 🕩 Log out |
|---------|--------|----------------------------------------------------------------------------------------------------|-----------|
|         |        | Payment Completed<br>Approved<br>You may print this confirmation page for your record. The receipt has been sent to your email.                    |           |
|         |        | Fee List:<br>• \$277.00 : Bill Number: 330127<br>FOB Administration Fee \$77.00<br>Bulk Water Deposit \$200.00<br>Total Payment Amount: CA\$277.00 |           |
|         |        | Continue                                                                                                    |           |

Click '**Go to Home**' which will bring you back to the homepage. You have completed registration of your bulk water account, added a deposit and requested your FOB. Your account will now be activated by a member of our Bulk Water team within 1 business day. Once this has been done you will be able to add deposits to your account and request any additional FOBs you may require.

\* Any FOBs purchased will be mailed out unless other arrangements are made with the Water Services team.

|                                                              |                         | 2<br>Additional |                        | )(                                           | 4<br>Complete |
|--------------------------------------------------------------|-------------------------|-----------------|------------------------|----------------------------------------------|---------------|
| Type Thank You Your request has been                         | submitted. Please see a | Information     | Payment                |                                              |               |
|                                                              |                         |                 |                        |                                              |               |
| Request Deta                                                 | ils                     |                 |                        |                                              |               |
| Request Detain<br>Record ID<br>Requested Date<br>Active Date | 489298<br>2020-09-24    |                 | Status<br>Company Name | Pre-Application Screening<br>City Of Vaughan |               |

### Add a Deposit to your Bulk Water Account or Purchase FOBs

Once your account has been activated by the Bulk Water team you will be able to login and deposit money and request additional FOBs. To do this go to the homepage and click 'Add FOB or Deposit'.

| Please use this see                         | Request<br>ction to view and manage vot | ar service requests. Click Add New Servi | ce Request button to add a new se | ervice request.                        |
|---------------------------------------------|-----------------------------------------|------------------------------------------|-----------------------------------|----------------------------------------|
|                                             |                                         |                                          |                                   |                                        |
| You do not have                             | service request at this m               | oment                                    |                                   | Add New Service                        |
|                                             |                                         |                                          |                                   |                                        |
|                                             |                                         |                                          |                                   |                                        |
| My Bulk Wa                                  | ter Account                             |                                          |                                   |                                        |
| If you want to purc                         | hase more FOB or add depos              | it to your account, please click Add FOB | or Deposit button when you have   | one active account.                    |
|                                             |                                         |                                          |                                   |                                        |
| Type to filter the                          | table columns                           |                                          |                                   |                                        |
| Type to filter the                          | table columns                           |                                          |                                   |                                        |
| Type to filter the t                        | table columns<br>Status                 | Requested Date                           | Active Date                       | Actions                                |
| Type to filter the Record ID ~              | table columns<br>Status<br>Active       | Requested Date 2020-09-24                | Active Date<br>2020-09-24         | Actions                                |
| Type to filter the<br>Record ID ~<br>489298 | table columns<br>Status<br>Active       | Requested Date 2020-09-24                | Active Date<br>2020-09-24         | Actions<br>Detering<br>Add FOB or Depa |
| Type to filter the<br>Record ID ~<br>489298 | table columns<br>Status<br>Active       | Requested Date<br>2020-09-24             | Active Date<br>2020-09-24         | Actions<br>Detail<br>Add FOB or Depe   |
| Type to filter the<br>Record ID ~<br>489298 | table columns<br>Status<br>Active       | Requested Date<br>2020-09-24             | Active Date<br>2020-09-24         | Actions<br>Detail<br>Add FOB or Depa   |
| Type to filter the<br>Record ID ~<br>489298 | table columns<br>Status<br>Active       | Requested Date<br>2020-09-24             | Active Date<br>2020-09-24         | Actions<br>Dustail<br>Add FOB or Dept  |

Enter the information regarding how much you would like to deposit or how many FOBs you would like to purchase and click **'Continue'.** 

| HAN Home My Profile                                                       |                           |                     | •             |
|---------------------------------------------------------------------------|---------------------------|---------------------|---------------|
| Select<br>Type                                                            | Additional<br>Information | Beview /<br>Payment | 4<br>Complete |
| Application Details<br>Please provide additional details for your applica | ation.                    |                     |               |
| Enter FOBs Number and/or Deposit Amo                                      | unt                       |                     |               |
| How many FOBs (\$77.00/per)                                               |                           | Deposit Amount      |               |

On the next page review that the information entered and either select 'Edit Request' if a change is required or 'Pay Selected Fees' if everything was entered correctly.

| nter FOBs Numbe                                               | r and/or Deposit Amount                      |                     |            |                          |
|---------------------------------------------------------------|----------------------------------------------|---------------------|------------|--------------------------|
| leposit Amount                                                |                                              |                     |            |                          |
| 1000                                                          |                                              |                     |            |                          |
|                                                               |                                              |                     |            |                          |
|                                                               |                                              |                     |            |                          |
| ees & Payme                                                   | nt                                           |                     |            |                          |
| Bill # ^                                                      | Fee Details                                  |                     | Total      | Payment Status           |
| 330127                                                        | FOB Administration Fee<br>Bulk Water Deposit | \$77.00<br>\$200.00 | \$277.00   | Paid                     |
| 330128                                                        | Bulk Water Deposit                           | \$1,000.00          | \$1,000.00 | Unpaid                   |
| 2 total                                                       |                                              |                     |            |                          |
| ees selected for pa                                           | yment:                                       |                     |            |                          |
| <ul> <li>\$1,000.00: Bill N<br/>Bulk Water Deposit</li> </ul> | umber: 330128<br>sit \$1,000.00              |                     |            |                          |
| Total Amount:                                                 | \$1,000.00                                   |                     |            |                          |
|                                                               |                                              |                     |            | Terror Pay Selected Fees |
|                                                               |                                              |                     |            |                          |
| Edit Request                                                  |                                              |                     |            |                          |

After you have completed the payment details click '**Continue**'. The payment has successfully been processed and you can now either return to the home page to process further requests or logout. Please note, payments made through the system will be active on the FOB by the next business day.

| VAUGHAN | 😭 Home | My Profile                                                                                                 | 🕞 Log out |
|---------|--------|----------------------------------------------------------------------------------------------------|-----------|
|         |        | Payment Completed                                                                                          |           |
|         |        | Approved<br>You may print this confirmation page for your record. The receipt has been sent to your email. |           |
|         |        | Fee List:<br>• \$277.00 : Bill Number: 330127                                                              |           |
|         |        | FOB Administration Fee \$77.00<br>Bulk Water Deposit \$200.00<br>Total Payment Amount: <b>CA\$277.00</b>   |           |
|         |        | Print Continue                                                                                             |           |